## How to Delete an Exam

Last Modified on 02/05/2020 3:14 pm PST

#### <u>Summary</u>

This document shows you how to delete a single exam (test) in the MyoVision software.

#### Before you Begin

- 1. Open MyoVision Software
- 2. WARNING: Once you delete an exam it cannot be undone and the data cannot be restored. Consider backing up your database before deleting the exam.
  - Not sure how to backup your database? Check out this support article: Backup and Restore a Patient Database
- 3. Make sure you have the latest version of the MyoVision software. Download here: https://www.myovision.com/download.html
  - How Do I Check My Software Version?
  - Updating Your MyoVision Software

## How to Delete an Exam

### 1. Click Exam in the menu, then click Delete

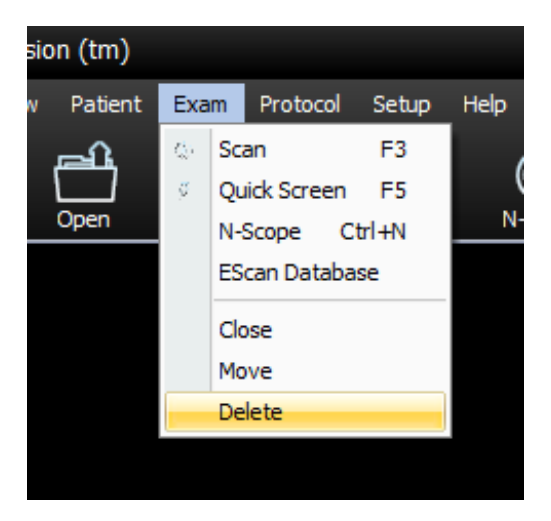

# 2. Find the patient with the exam you wish to delete

• Tip: Quickly type the first 3-4 letters of the patient's last name to quick jump to that portion of the patient list

# 3. Select the exam you want to delete, and click the Delete button

• Note: You can only delete one exam at a time

|                      | 1       | 1      |                       |          |                        | 1 -          | 1           |   |
|----------------------|---------|--------|-----------------------|----------|------------------------|--------------|-------------|---|
| Name                 | ID:     | Gender | Most Recent Exam Date | <u> </u> | Name                   | Date         | Time        |   |
| 1 Ideal              | DynaROM | F      | Nov 22, 2014          |          | 3g test static and rom | Feb 14, 2019 | 09:20:01 AM |   |
| 1 Sample, Scan       | 1212    | F      | Nov 24, 2008          |          |                        |              |             |   |
| 123                  |         | м      |                       |          |                        |              |             |   |
| Т                    |         | м      | Jul 31, 2019          |          |                        |              |             |   |
| Test                 |         | M      | Dec 18, 2019          | ≡        |                        |              |             |   |
| Test, DynaROM        |         | м      | Jan 16, 2019          |          |                        |              |             |   |
| Test, ROM            |         | м      | Jan 16, 2019          |          |                        |              |             |   |
| Test, ScanVision     |         | М      | Jan 16, 2019          |          |                        |              |             |   |
| Test, Static and ROM |         | М      | Feb 14, 2019          |          |                        |              |             |   |
| test\                |         | М      | Jul 31, 2019          |          |                        |              |             |   |
| tester               |         | М      | Jan 28, 2019          | -        |                        |              |             |   |
| т т                  |         | - 14   | 1 15 0010             |          |                        |              |             |   |
| 4                    |         |        |                       | ▶        |                        |              |             |   |
|                      |         |        |                       |          |                        |              |             | _ |
|                      |         |        |                       |          |                        |              | Delete      |   |

### 4. Confirm the deletion

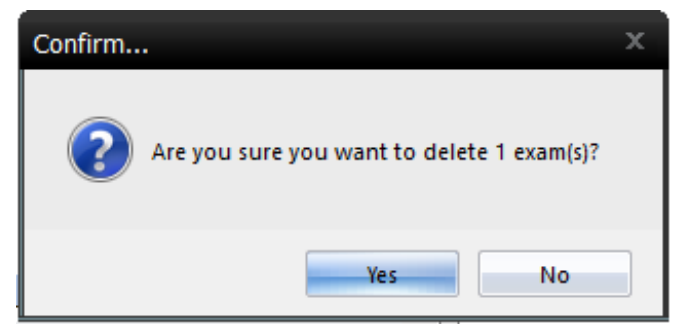

### 5. Done!

• Repeat steps 1-4 to delete another exam if desired